## Setup scheduled polling and downloading

346 Frank Mateo Wed, Aug 10, 2016 TruTime 0 2604

- 1. Communications > non-aci
- 2. File > polling/download schedule
- 3. Add
- 4. Enter 2 different times
- 5. Check both active boxes
- 6. Verify poll is selected
- 7. Select the days

- 8. Press update
- 9. Press terminals
- 10. Move the terminal from available to selected
- 11. Verify the correct schedule name above is selected as well
- 12. Click ok
- 13. Press close
- 14. Close non-aci
- 15. And run auto process

Auto process needs to be running at all times to be able to execute the schedule(s).

Online URL: <u>http://tkb.amano.com/article.php?id=346</u>